## **Create Vendor Engagements**

When users create a new vendor within Vendor Risk Manager, a default engagement will be automatically created and associated with that vendor. You can think of an engagement as a service.

In addition to the default engagement, you can add additional engagements to a vendor. For example, a public accounting firm that provides audit, tax, and consulting services to your company could be a vendor, and the audit, tax, and consulting services could each be represented by engagements.

Creating new engagements requires Vendor Service View and Vendor Service Manage permissions.

## To create a new vendor engagement:

- 1. Open Vendor Risk Manager.
- 2. Go to Vendors > Vendors, and select a vendor to open.
- 3. Click the **Engagements** tab, then click **New**.

| Create an Engagement |                                                                                                    |
|----------------------|----------------------------------------------------------------------------------------------------|
| 1. Basic Details     | Step 1: Set Basic Details *= required                                                                                                    |
| 2. Assessments       | Enter basic Engagement information.                                                                                                    |
| 3. Review            | Engagement                                                                                                    |
|                      | Name*       Description         Office Infrastructure       Engagement Level         Level 1       Image: Create New         Create New       Image: Create New         Stationery       Image: Create New         Business Criticality       Image: Create New         Image: Outknown       Image: Create New         Image: Outknown       Image: Create Ne |
| Cancel               | < Back Next >                                                                                                    |

The Create an Engagement wizard.

- 4. Enter the engagement name in the Name field.
- 5. Optional: Enter the following fields, as desired:
  - **Description**: Enter information about the engagement.
  - Engagement Level: Select the engagement level.
  - **Engagement Type**: Select the engagement type of the vendor's services. To create a new engagement type, click **Engagement Type** > **Create New**, then enter a type.
  - Business Criticality: Set the criticality.
  - Tags: Tag an engagement to one or more categories.
    - Click New, then select a category, or click Tag Category > Create a Category.
      - Select a tag or click Tag > Create a tag. If you select Create a Category or Create a Tag, you

will also need to enter their names.

- Click OK.
- 6. Click Next.
- 7. **Optional**: Assess the new engagement using existing programs or by creating of new program. The system selects **Add to ongoing programs** by default.

| Create an Engagement | ▶                                                                                                    | ×            |
|----------------------|----------------------------------------------------------------------------------------------------|--------------|
| 1. Basic Details     | Step 2: Launch Assessments for the Vendor                                                                                                    | * = required |
| 2. Assessments       | Add the new Engagement to ongoing Assessments.                                                                                                    |              |
| 3. Review            | O Add to ongoing programs.                                                                                                    |              |
|                      | <ul> <li>Create a new program to assess with.</li> <li>▲ You will be guided through the steps to create a new Program after you click on the finish but</li> <li>To not assess at this time.</li> </ul> | tton.        |
| Cancel               | < Back                                                                                                    | Next >       |

The Assessments wizard page.

- 8. **Optional**: To assess the new engagement by means of adding to ongoing programs, select a program in the grid. Click **Due Date** to change the due date for the assessment. When you click **Create a new program to assess with**, the **New Program** wizard will open after you finish creating the engagement. Click **Next**.
- 9. Review the vendor details to ensure they're correct, then click **Finish** to add the new vendor engagement.